## Updating Sessions & Requesting Review/Approval

- 1. Follow series link
- 2. Log-in
- 3. Go to session you are updating
- 4. Click 'Edit' on bar on top of page

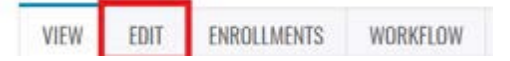

5. Click 'Custom' on the left side of the page

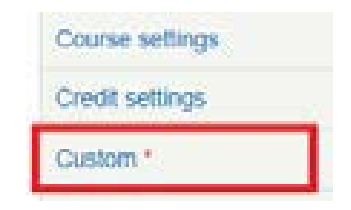

- 6. Add Speaker Name
- 7. Click 'Choose File' to upload speaker disclosure form
- 8. Click 'Upload'
- 9. Repeat steps 6 8 for all speakers for this session
- 10. Click 'Add Another'

| Speak  | ers *                                                                                           |        |        |        |
|--------|-------------------------------------------------------------------------------------------------|--------|--------|--------|
|        | Speaker name *                                                                                  |        |        |        |
|        |                                                                                                 |        |        | Step 6 |
|        | Disclosures                                                                                     |        |        |        |
| ÷      | Files must be less than <b>1 GB</b> .<br>Allowed file types: <b>doc docx ppt pptx pdf txt</b> . |        |        |        |
| Step 7 | Choose File No file chosen                                                                      | Upload | Step 8 |        |
|        | Remove                                                                                          |        |        |        |
| Add    | another Step 10                                                                                 |        |        |        |

- 11. Speaker Name for the additional attachment will be: [DATE] Disclosure Summary
- 12. Click 'Choose File' to upload the disclosure summary created for this session
- 13. Click 'Upload'

|         | aker name *                                                                            |        |         |  |  |
|---------|----------------------------------------------------------------------------------------|--------|---------|--|--|
|         | June 19, 2019 Disclosure Summary Step 11                                               |        |         |  |  |
|         | Disclosures                                                                            |        |         |  |  |
| ÷       | Files must be less than <b>1</b> GB.<br>Allowed file types: doc docx ppt pptx pdf txt. |        |         |  |  |
| Step 12 | Choose File No file chosen                                                             | Upload | Step 13 |  |  |
|         | Remove                                                                                 |        |         |  |  |

14. Click 'Save' at bottom of page

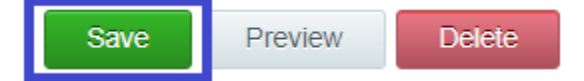

- 15. You will be brought back to the session's page
- 16. Click "Workflow" on bar at top of page

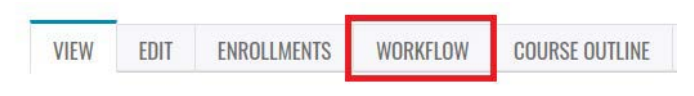

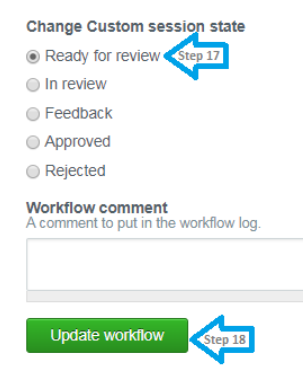

- 17. Check-off 'Ready for review'
- 18. Click 'Update workflow'

An email will be sent to Emily Welch to review the information you have uploaded. Once the session has been approved, you will receive an email and the SMS code for attendance will become available. If revisions are needed for the uploaded information, you will receive an email prompting you to make the appropriate edits.

(Please see page 3 for additional information regarding the new SMS attendance process)